# 참고 2024년도 포상지도자 직무연수 온라인 신청방법 ① 청소년지도자종합정보시스템((<u>https://www.youth.go.kr/yworker/</u>) 접속 ② 로그인 후 온라인연수원 바로가기 버튼 클릭

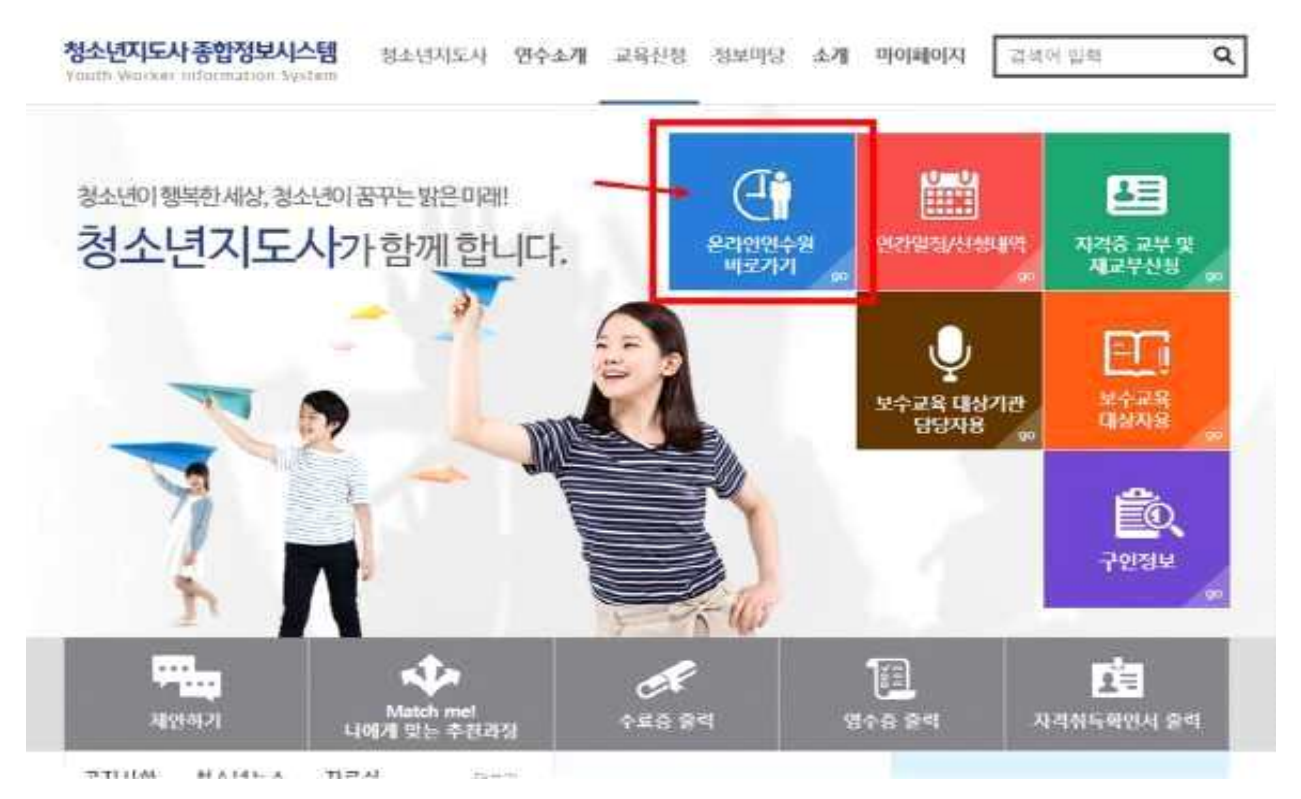

## ③ 교육신청 클릭

청소년지도인력 온라인연수원 환영합니다. 전보수경 2,2012 Q P 3 Ř 0 Ч Þ 5 나의강의실 교육신청 마이크로러닝 KYWA 아카이브 자식공용 교육지원 net: 2 2 왕물/취소 FAQ 자주 찾는 서비스 @ 걸쳐관리

# ④ 전문연수(직무) 선택 또는 과정명에서 '포상지도자 직무연수' 검색

청소년지도인력 온라인연수원

| 나의강의실                      | 교육신청                | 마이크로러닝                | KYWA 아카이브             | 지식공유     | 교육지                     | 원         |
|----------------------------|---------------------|-----------------------|-----------------------|----------|-------------------------|-----------|
| ◙ HOME · 교육과정신청<br>교유과정 시청 |                     | 서택                    |                       |          | 청소년지5<br>온라인연<br>환영합니다. | 은인력<br>수원 |
|                            |                     |                       |                       |          | 내 정보                    | 로그아웃      |
| 과정분류                       | 전체 [법정의무교육] [전문인    | 년수(컨소)] [전문연수(직무)] [전 | 문연수(이러닝)] [보수교육] [자격인 | 변수]      | 교육신청                    |           |
| 부가정보 [                     | ] 모바일 지원 🗌 교재제공 🗋 모 | 바일 다운로드 🛛 🖸           | r                     |          | 전문연수(컨소)                | >         |
| 과정명                        |                     |                       | 경색 전체보기               |          | 전문연수(직무)                | >         |
|                            |                     |                       |                       |          | 전문연수(이러닝)               | 2         |
| 214 건이 검색되었습니다.            |                     |                       |                       | (개평문가 구석 | 보수교육                    | 3         |
|                            |                     |                       | 4 <sup>-</sup>        |          | 자격연수                    | 2         |
| 전체                         | 수료 학정별              |                       |                       |          | 법정의무교육                  | ×         |
| 추천순   과정분류 순   <b>최신순</b>  | 1                   |                       | 1                     | E BEED   | 모바일 연수원 이용안니            | (         |

# ⑤ 수강할 과정의 '수강신청' 버튼 클릭

| 다의상의 철                        | 교육신청                                                                                                    | 마이크로러닝          | KYWA 아카이브                                                                                                    | 지식공유                | 교육지                                | 19              |
|-------------------------------|----------------------------------------------------------------------------------------------------|-----------------|----------------------------------------------------------------------------------------------------|---------------------|------------------------------------|-----------------|
| HOME + 교육과항신청<br>고육과정 신경      | g                                                                                                    |                 |                                                                                                    |                     | 청소년지5<br>온라인연<br><sup>환영합니다.</sup> | E인력<br>수원       |
|                               |                                                                                                    |                 |                                                                                                    |                     | 내 정보                               | S 7 013         |
| 과정분류                          | 전체 [법정의무교육] [전문연수(                                                                                                    | 컨소)] [켄운민수(직무)] | [전문연수(이러닝)] [보수교육]                                                                                                    | [자리연수]              | 교육신청                               |                 |
| [전문면                          | 온라인교육                                                                                                    |                 |                                                                                                    |                     | 전문연수(건소)                           |                 |
| 무가정보                          | ·····································                                                                                                    | 口采信日            |                                                                                                    |                     | 전문연수(적무)                           |                 |
| 과정명                           |                                                                                                    |                 | 24A8 2486 va 21                                                                                                    |                     | 전문연수(미러님)                          |                 |
| 11.2.884.000                  | L.                                                                                                    |                 | 10.00 AD 10.00 AD 10. |                     | 보수교육                               |                 |
|                               |                                                                                                    |                 |                                                                                                    |                     | www.wo.e.c                         |                 |
| 15 건이 검색되었습니다.                |                                                                                                    |                 |                                                                                                    | 2076/2012/1 🐱       | 10-11-1                            |                 |
| 전체                            | 수로 역경병                                                                                                    |                 |                                                                                                    |                     | 보바일 연수원 이용안!                       | н               |
|                               |                                                                                                    |                 |                                                                                                    |                     | 1. 서비스 URL 문자전                     | 8               |
| er Hernera                    | 12 z 1                                                                                                    |                 |                                                                                                    | and H. and Medicard | 연락자는 SMS 발동용이며                     | 1. X S S X      |
| 포상지도과 적무면수                    | [문합과정)포상지도자                                                                                                    | 직무면수 1차         |                                                                                                    |                     | 2000 CH.                           |                 |
| 통합과정<br>(국제+자기도전)             | and the second second s |                 |                                                                                                    | 1                   |                                    | 8, 다음           |
| THE DESIGN AND A DESIGN AND A |                                                                                                    |                 |                                                                                                    |                     | 100 A 100                          | 는 GR포드를<br>타세요. |
|                               |                                                                                                    |                 |                                                                                                    | 수강신청                |                                    |                 |
|                               | 20200019                                                                                                    | 70 1707 4 470   |                                                                                                    |                     |                                    |                 |
| 요요지도가 비야근다<br>(제청소년성취포상제 과정   | 올려한고족 (국제 과정)포성시도사                                                                                                    | 식부면수 1자         |                                                                                                    |                     |                                    |                 |
|                               |                                                                                                    |                 |                                                                                                    |                     |                                    |                 |

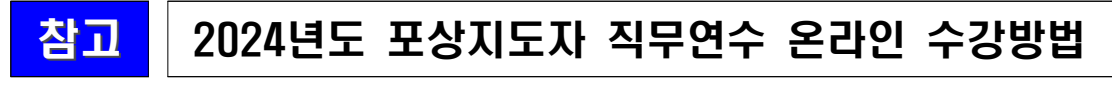

## ① 나의 강의실 -교육과정 학습현황 - 학습하기 클릭

청소년지도민력 온라인연수원

황영합니다. 정보수정 로그야운

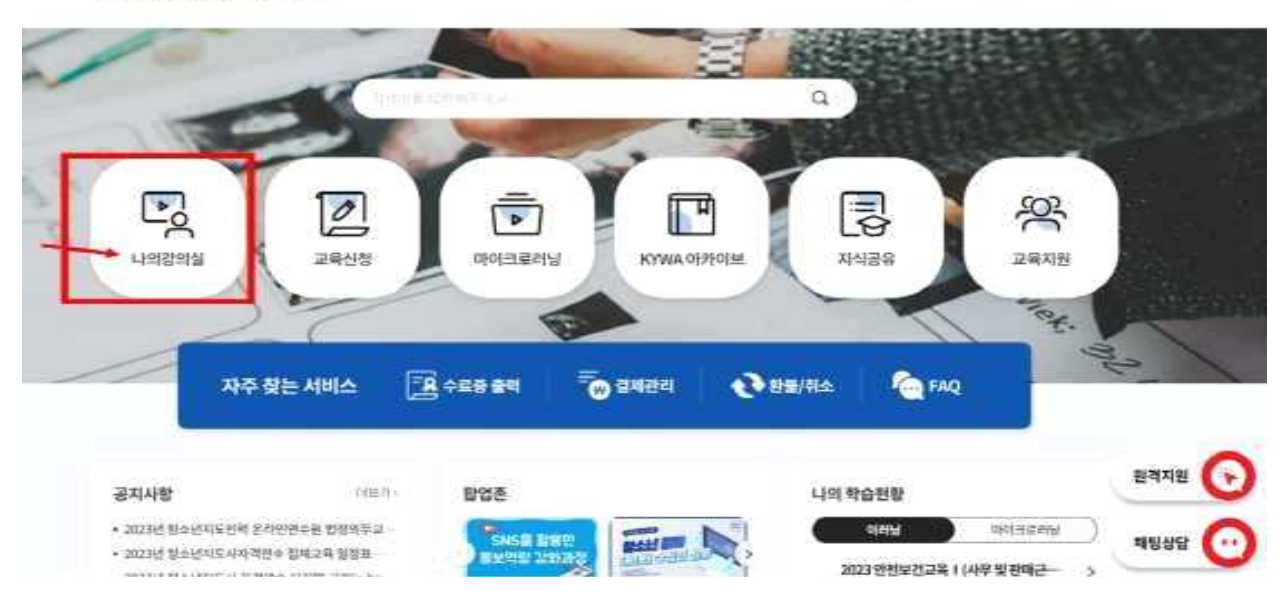

#### 청소년지도인력 온라인연수원

I

| 나의강의실                    | 교육신청                 | 마이크로러닝    | KYWA 아카이브 | 지식공유    | 교육지원             |     |
|--------------------------|----------------------|-----------|-----------|---------|------------------|-----|
| H HOME + 나의강의실 + 교육과정 학습 | 연황                   |           |           |         | 청소년지도인릭          | al. |
| 교육과정 학습현                 | 황                    |           |           |         | 온라인연수원<br>관영합니다. |     |
| 진행중교육 (3)                | )                    | 대기중교육 (0) | 복습기능 교육 ( | 19)     | 내 정보 로           | ጋ아운 |
|                          |                      |           |           |         | 나의강의실            |     |
|                          |                      |           |           | 종료일 순 🗸 | 교육과정 학습현황        | *   |
| 교육분류 교육형태                |                      | 과정명       | 현활        | 관리      | ㄴ교육이력(수료확인)      | >   |
|                          | 2이인 <b>, 최</b> 모바일안동 |           |           |         | L 스크랩한 강의        | 3   |
| 온라인교육 <b>온라인</b>         | (통합과성)포상지도           | 자 식무연수 1차 | 학습중       | 학습아기    | 마이크로러닝 학습현황      | 2   |
|                          |                      |           |           |         | 마이크로러닝 학습현황      |     |
|                          |                      |           |           |         | 학습통계             |     |
|                          |                      |           |           |         | 스크랩한 강의          |     |
|                          |                      |           |           |         | 학습계획 세우기         |     |
|                          |                      |           |           |         | 러닝페이커 학습현황       | ž   |
|                          |                      |           |           |         | 학습현황             |     |
|                          |                      |           |           |         |                  |     |

## ② 아래 창이 뜨면 학습하기 버튼 클릭

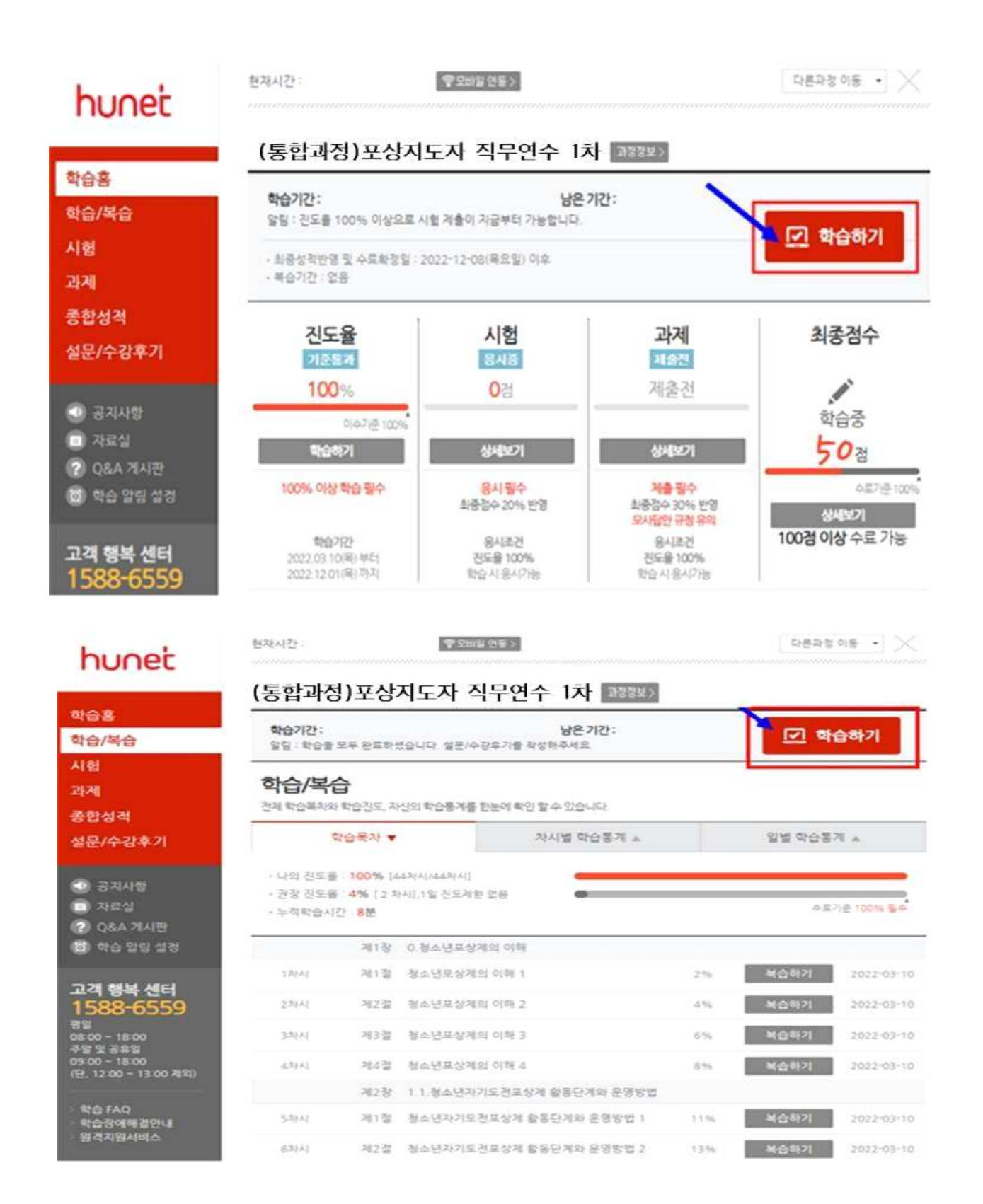

2024년도 포상지도자 직무연수 과제 제출방법

## ① 아래 메뉴에서 과제 클릭

참고

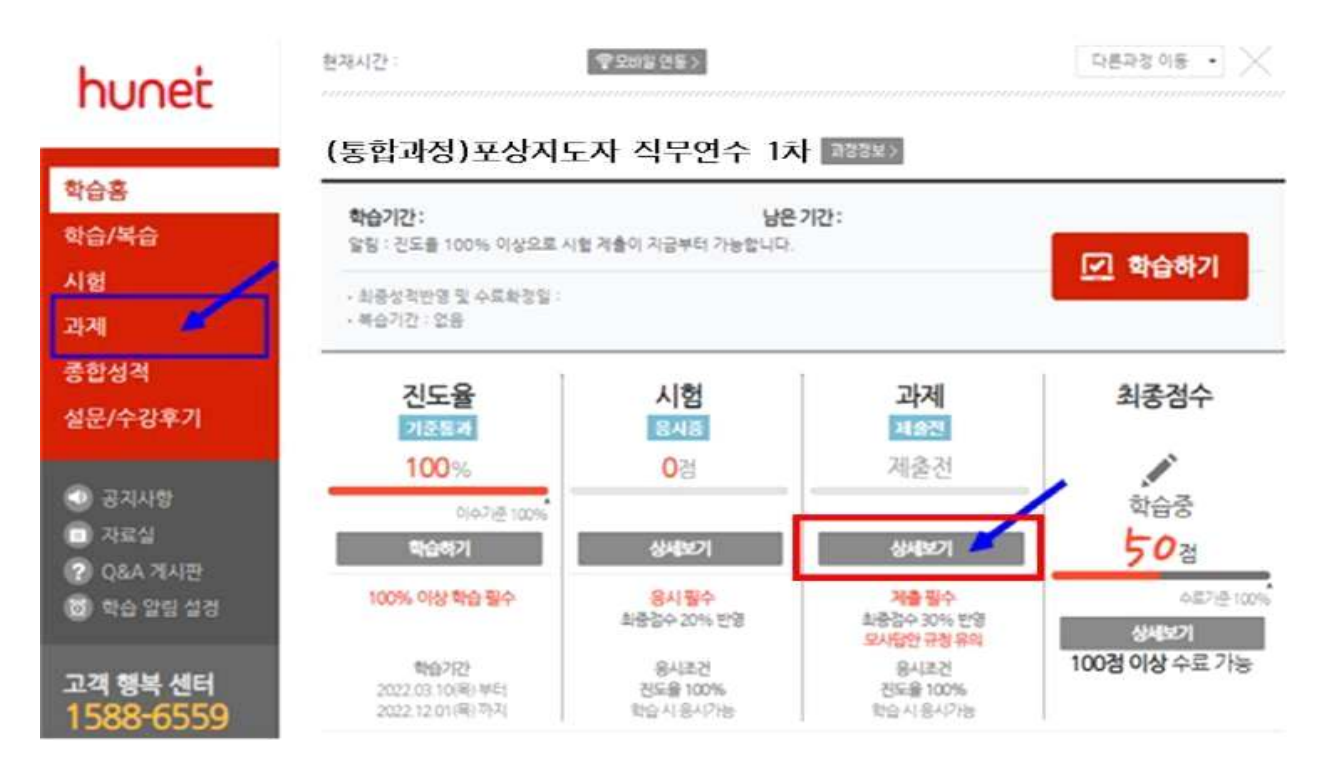

## ② 과제확인 및 작성하기 클릭

| 학습홍<br>학습/복습<br>시험<br>과제                                                     | (통합과정)포상지도자 직무연수 1차 202022<br>학습기간: 남은기간:<br>알힝: 친도을 100% 이상으로 시험 계출이 지금부터 가능합니다.<br>· 현재 학습진도: 100% (44차시/44차시)<br>· 누적 학습시간: 1%(0시간8분) |
|------------------------------------------------------------------------------|----------------------------------------------------------------------------------------------------|
| 종합성적                                                                         | <b>과제</b>                                                                                                    |
| 설문/수강후기                                                                      | 과제주제를 잘 확인 하신 후 제출 해 주시기 바랍니다. 과제 작성 건 상단의 <b>과제 월목시황</b> 도 반드시 숙지 바랍니다.                                                                 |
| <ul> <li>공지사항</li> <li>자료실</li> <li>Q&amp;A 개시판</li> <li>학습 알림 설정</li> </ul> | 전비 제출 준비가 완료되었습니다.<br>준비 · 전도을 100% 학습 시 제출가능                                                                                            |
| 고객 행복 센터                                                                     | 지금 제출 가능합니다!                                                                                                    |
| 1588-6559                                                                    | 제출 · 전후조건 · 진도은 100% 이상인 경우에만 제출가능!                                                                                                    |
| <sup>광왕</sup>                                                                | · 전후조건 · 진도은 100% 이상인 경우에만 제출가능!                                                                                                    |

### ③ 과제파일(양식)을 다운로드하여 작성한 후, 첨부파일에 파일 추가하여 제출

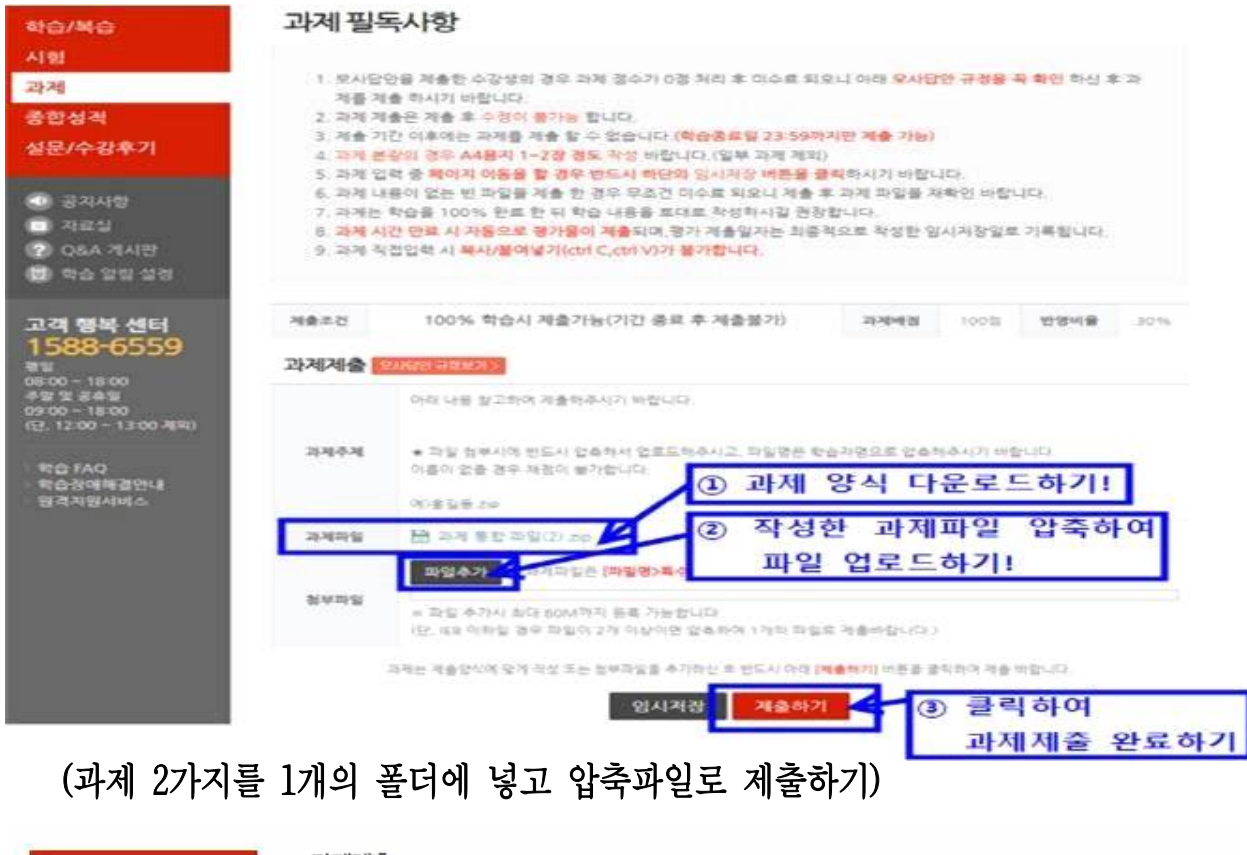

|                                                         | 과제제출   |                                                                                                    |  |  |  |
|---------------------------------------------------------|--------|----------------------------------------------------------------------------------------------------|--|--|--|
| <ul> <li>····································</li></ul> | 과제주제   | 아래 내용 참고하여 제출해주시기 바랍니다. ★ 파일 청부시에 반드시 압축해서 업로드해주시고, 파일명은 학습가명으<br>로 압축해주시기 바랍니다. 이름이 없을 경우 채점이 불가합니다. 예)홍길동.zip |  |  |  |
| (?) Q&A 게시판<br>(6) 한슈 악리 선정                             | 첨부파일   | 🖻 과제 통할 파일(2).zip                                                                                               |  |  |  |
| W. THERED                                               | 제출한 과저 | 모사답안 규정보키⇒                                                                                                    |  |  |  |
| 고객 행복 센터                                                | 직접입력   |                                                                                                    |  |  |  |
| 1588-6559<br><sup>স্বথ</sup>                            | 청부파일   | 금 과제양식.zip                                                                                                    |  |  |  |
| 08:00 ~ 18:00<br>주말 및 공휴일                               | 제출일    |                                                                                                    |  |  |  |
| 09:00 ~ 18:00<br>(단, 12:00 ~ 13:00 계외)                  |        | 목록보기                                                                                                    |  |  |  |